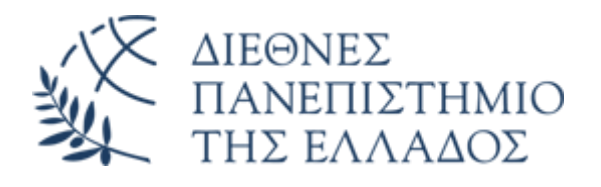

## Υπηρεσία Email (Office 365)

# Προσθήκη λογαριασμού email O365 στο Mozilla Thunderbird

Διεύθυνση Πληροφορικής, Επικοινωνιών & Ηλεκτρονικής Διακυβέρνησης/ Τμήμα Πληροφορικής Πανεπιστημιούπολης Θέρμης

#### 1. Εισαγωγή

Το παρόν εγχειρίδιο περιγράφει τις ρυθμίσεις που απαιτούνται για την προσθήκη του νέου λογαριασμού email Microsoft O365 στο πρόγραμμα διαχείρισης ηλεκτρονικής αλληλογραφίας Mozilla Thunderbird.

#### 2. Προσθήκη λογαριασμού

Από το οριζόντιο μενού του Mozilla Thunderbird, επιλέξτε Εργαλεία – Ρυθμίσεις Λογαριασμού.

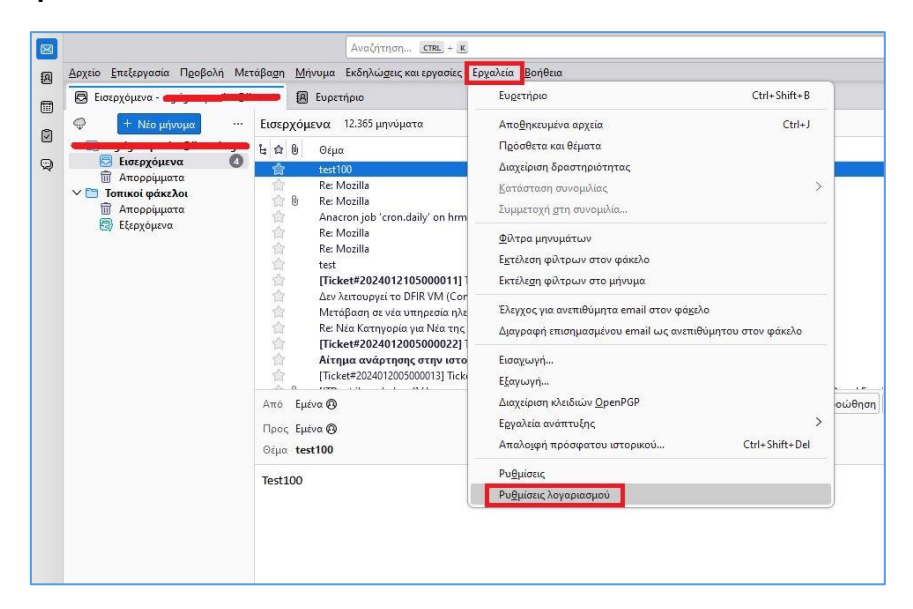

#### Επιλέξτε Ενέργειες Λογαριασμού – Προσθήκη λογαριασμού email

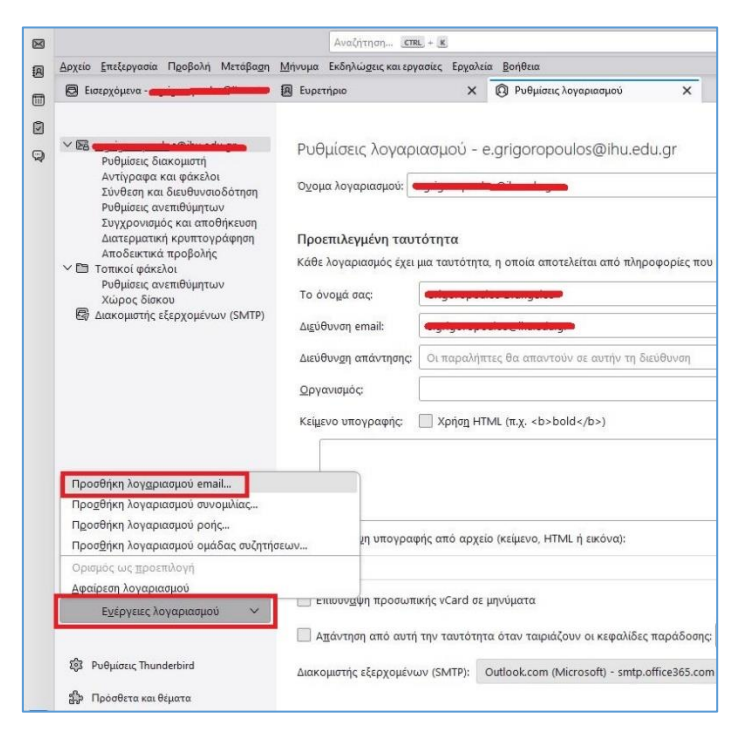

Στην συνέχεια εισάγετε:

- Το ονοματεπώνυμό σας
- Την νέα διεύθυνση email O365
- Το password του λογαριασμού email O365 (πρόκειται για το password που ρυθμίσατε μετά την 1<sup>η</sup> είσοδο στο O365 webmail)

## Και πατήστε **Συνέχεια.**

| Το ονοματεπώνυμό σας         |                  |  |
|------------------------------|------------------|--|
| V Dokimastikos               | 0                |  |
| Διεύθυνση email              |                  |  |
| vdokimastikos@ihu.gr         | 0                |  |
| Ku Swác zaáz0 ozna           |                  |  |
| •••••                        | 1                |  |
| 🗹 Απομνημόνευση κωδικού πρόσ | βασης            |  |
|                              |                  |  |
| Χειροκίνητη ρύθμιση          | Ακύρωση Συνέχεια |  |
|                              |                  |  |

Εάν έχετε εισαγάγει σωστά την διεύθυνση email και τον κωδικό πρόσβασης (password), θα εμφανισθεί το μήνυμα **Βρέθηκε ρύθμιση στην βάση δεδομένων του Mozilla ISP.** 

## Πατήστε **Τέλος**

| ο ονοματεπώνυμό σας                                                                                                    |                                                                                                    |
|----------------------------------------------------------------------------------------------------|----------------------------------------------------------------------------------------------------|
| V Dokimastikos                                                                                                    |                                                                                                    |
| ωεύθυνση email                                                                                                    |                                                                                                    |
| vdokimastikos@ihu.gr                                                                                                    |                                                                                                    |
| (will which man from the second                                                                                                    | ••                                                                                                    |
|                                                                                                    |                                                                                                    |
| Αποιινομόνευση κωδικού πρόσβασης                                                                                                    | =2                                                                                                    |
|                                                                                                    | =                                                                                                    |
|                                                                                                    |                                                                                                    |
|                                                                                                    |                                                                                                    |
|                                                                                                    |                                                                                                    |
| Διαθέσιμες ρυθμίσεις                                                                                                    |                                                                                                    |
| Διαθέσιμες ρυθμίσεις                                                                                                    |                                                                                                    |
| Διαθέσιμες ρυθμίσεις<br>Ο ΙΜΑΡ                                                                                                    |                                                                                                    |
| Διαθέσιμες ρυθμίσεις<br>Ο ΙΜΑΡ<br>Διατηρήστε συγχρονισμένους τους φακέλους και τα<br>αποί! σας με του διακομματό σας                                                                                                    |                                                                                                    |
| Διαθέσιμες ρυθμίσεις<br>Ο ΙΜΑΡ<br>Διατηρήστε συγχρονισμένους τους φακέλους και τα<br>email σας με τον διακομιστή σας                                                                                                    | Δεν ξέρετε τι να επιλέζετε:                                                                               |
| Διαθέσιμες ρυθμίσεις<br>Ο ΙΜΑΡ<br>Διατηρήστε συγχρονισμένους τους φακέλους και τα<br>email σας με τον διακομιστή σας<br>Β Εισερχόμενα ΙΜΑΡ [Say715]<br>ουτίοος office355.com                                                                                                    | Δεν ξέρετε τι να επιλέξετε.<br><u>Τεκμηρίωση ρύθυμσης - Φόρουμ υποστήριξης - Πολιτική α</u>               |
| Διαθέσιμες ρυθμίσεις<br>Ο ΙΜΑΡ<br>Διατηρήστε συγχρονισμένους τους φακέλους και τα<br>email σας με τον διακομιστή σας<br>Β Εισερχόμενα ΙΜΑΡ SαντιS<br>ουtook office365.com<br>Εξερχόμενα MTP STARTTLS                                                                                                    | Δεν ξέρετε τι να επιλέξετε:<br><u>Τεκμηρίωση ρύθμισης</u> - <u>Φάρουμ υποστήριξης</u> - <u>Πολιτική α</u> |
| Διαθέσιμες ρυθμίσεις<br>Ο ΙΜΑΡ<br>Διατηρήστε συγχρονισμένους τους φακέλους και τα<br>email σας με τον διακομιστή σας<br>Β Εισερχόμενα IMAP SSUTIS<br>outlook office365.com<br>Β Εξερχόμενα SMTP STARTIS<br>smtp.office365.com                                                                                                    | Δεν ξέρετε τι να επιλέξετε;<br>Τεκμηρίωση ρύθμισης - Φόρουμ υποστήριξης - Πολιτική α                      |
| Διαθέσιμες ρυθμίσεις<br>Ο ΙΜΑΡ<br>Διατηρήστε συγχρονισμένους τους φακέλους και τα<br>email σας με τον διακομιστή σας<br>Β Εισερχόμενα IMAP Sayris<br>outdook office365.com<br>Β Εξερχόμενα MIP STARTIS<br>smtp.office365.com                                                                                                    | Δεν ξέρετε τι να επιλέξετε:<br>Τεκμηρίωση ρύθμισης - Φόρουμ υποστήριξης - Πολιτική α                      |
| Διαθέσιμες ρυθμίσεις<br>Ο ΙΜΑΡ<br>Διατηρήστε συγχρονισμένους τους φακέλους και τα<br>email σας με τον διακομιστή σας<br>Elespχόμενα IMAP SUITIS<br>outdockoffice365.com<br>Eξερχόμενα SMIP STARTILS<br>smtp.office365.com<br>Ονομα χρήστη<br>vdokimastikos@ihu.gr                                                                                       | Δεν ξέρετε τι να επιλέξετε;<br>Τεκμηρίωση ρύθμισης - Φόρσυμ υποστήριξης - Πολιτική α                      |
| Διαθέσιμες ρυθμίσεις<br>Ο ΙΜΑΡ Διατηρήστε συγχρονισμένους τους φακέλους και τα email σας με τον διακομιστή σας<br>Εισερχόμενα ΙΜΑΡ SOUTIS outookoffice365.com<br>Εξερχόμενα SMIP STARTILS smtp.office365.com<br>Ο Όνομα χρήστη vdokimastikos@ihu.gr                                                                                                    | Δεν ξέρετε τι να επιλέξετε:<br><u>Τεκμηρίωση ρύθμισης</u> - <u>Φόρουμ υποστήριξης</u> - <u>Πολιτική α</u> |
| Διαθέσιμες ρυθμίσεις<br>Ο ΙΜΑΡ<br>Διατηρήστε συγχρονισμένους τους φακέλους και τα email σας με τον διακομιστή σας<br>Εισερχόμενα ΙΜΑΡ SOUTLS outlook office365.com<br>Εξερχόμενα (MTP) STARTTLS smtp.office365.com<br>Ο Όνομα χρήστη vdokimastikos@ihu.gr<br>POP3 Διατηρήστε τους φακέλους και τα email σας στον                                        | Δεν ξέρετε τι να επιλέξετε:<br>Τεκμηρίωση ρύθμισης - Φόρουμ υποστήριξης - Πολιτική α                      |
| Διαθέσιμες ρυθμίσεις                                                                                                    | Δεν ξέρετε τι να επιλέξετε<br>Τεκμηρίωση ρύθμισης - Φάρουμ υποστήριξης - Πολιτική αι                      |
| Διαθέσιμες ρυθμίσεις<br>Ο ΙΜΑΡ<br>Διατηρήστε συγχρονισμένους τους φακέλους και τα<br>email σας με τον διακομιστή σας<br>Eισερχόμενα ΙΜΑΡ SOUTLS<br>outlook office365.com<br>Eξερχάμενα GMTP STARTLS<br>smtp.office365.com<br>Ø Όνομα χρήστη<br>vdokimastikos@ihu.gr<br>POP3<br>Διατηρήστε τους φακέλους και τα email σας στον<br>υπολογιστή σας         | Δεν ξέρετε τι να επιλέξετε<br>Τεκμηρίωση ρύθμισης - Φάρουμ υποστήριξης - Πολιτική αι                      |
| Διαθέσιμες ρυθμίσεις<br>Ο ΙΜΑΡ<br>Διατηρήστε συγχρονισμένους τους φακέλους και τα email σας με τον διακομιστή σας<br>Εισερχόμενα ΙΜΑΡ SUJTLS outlook office365.com<br>Β Εξερχόμενα GMTP STARTLS smtp.office365.com<br>Ο Ονομα χρήστη vdokimastikos@ihu.gr<br>Ο POPS Διατηρήστε τους φακέλους και τα email σας στον υπολογιστή σας<br>Εκchange/Office365 | Δεν ξέρετε τι να επιλέξετε<br>Τεκμηρίωση ρύθμισης - Φάρουμ υποστήριξης - Πολιτική αι                      |
| Διαθέσιμες ρυθμίσεις  IMAP Διατηρήστε συγχρονισμένους τους φακέλους και τα email σας με τον διακομιστή σας Escepyóμενα [MAP SOUTIS] outook office365.com Escepyóμενα (MAP SOUTIS] smtp office365.com OPOP3 Διατηρήστε τους φακέλους και τα email σας στον υπολογιστή σας Eschange/Office365 Χρησιμοποιήστε τον διακομιστή Microsoft Exchange ή          | Δεν ξέρετε τι να επιλέξετε<br>Τεκμηρίωση ρύθιμσης - Φόρουμ υποστήριξης - Πολιτική α                       |

Στο επόμενο παράθυρο, εισάγετε ξανά το **password** του email λογαριασμού σας και πατήστε **Είσοδος.** 

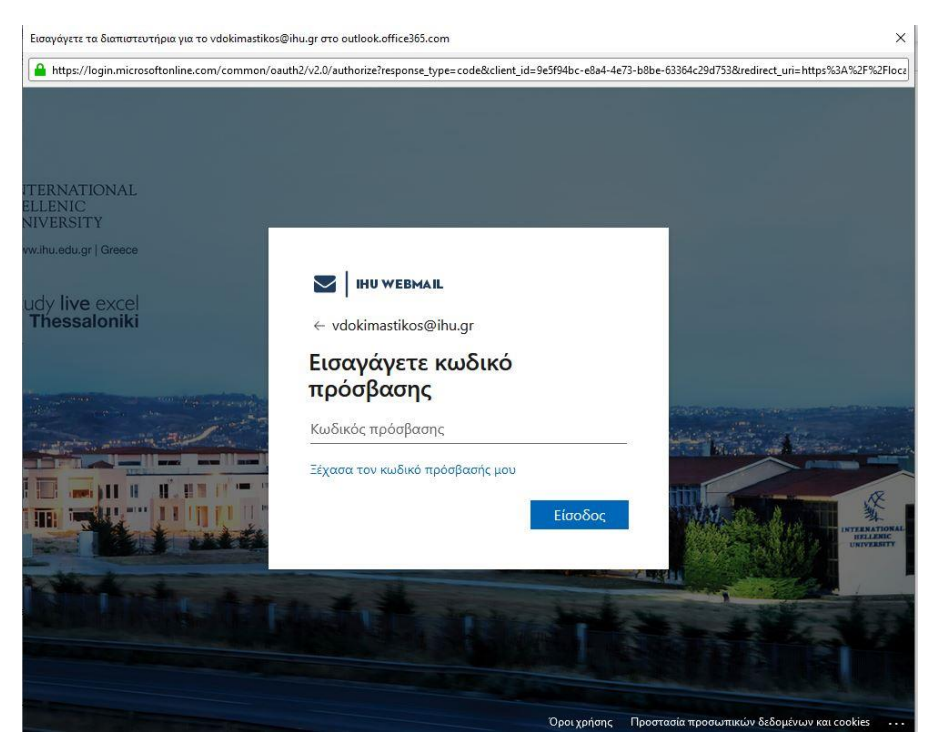

Στο παράθυρο της Επιτυχούς δημιουργίας λογαριασμού, πατήστε Τέλος.

| 😕 Εισερχόμενα - e.grigoropoulos@ihu.ed 🛛 📕 Ευρετή                                                                                         | рю Х                                                                 | 🔞 Ρυθμίσεις λογαριασμού                                                     | ×       | 📴 Ρύθμιση λογαριασμού | × |
|----------------------------------------------------------------------------------------------------|----------------------------------------------------------------------|-----------------------------------------------------------------------------|---------|-----------------------|---|
| ΕΠΙΤυχής δημιουργία λογαρια<br>Μπορείτε πλέον να χρησιμοποιήσετε αυτόν τον λογαρι<br>Μπορείτε να βελτιώσετε την εμπειρία σας συνδέοντας σ | ΧΌμΟύ<br>ιασμό με το Thunderbird.<br>σχετικές υπηρεσίες και διαμορφώ | ινοντας τις σύνθετες ρυθμίσεις λογαρ                                        | ιασμού. |                       |   |
| 🔀 V Dokimastikos vdokimastikos@ihu.gr                                                                                                    | IMAP                                                                 |                                                                             |         |                       |   |
| i Pυθμίσεις λογαριασμού                                                                                                    |                                                                      |                                                                             |         |                       |   |
| 🥬 Διατερματική κρυπτογράφηση                                                                                                    |                                                                      |                                                                             |         |                       |   |
| 🖉 Προσθήκη υπογραφής 🖄 Λήψη λεξικ                                                                                                    | ών                                                                   | ***                                                                         |         |                       |   |
| Σύνδεση σχετικών υπηρεσιών                                                                                                    | Ξεκινών                                                              | Δεν γνωρίζετε τα επόμενα βήματα;<br>τας - Φόρουμ υποστήριξης - Πολιτική απο | ορρήτου |                       |   |
| Ρυθμίστε άλλες υπηρεσίες για να αξιοποιήσετε στο έπακρο το<br>Thunderbird σας.                                                            |                                                                      |                                                                             |         |                       |   |
| Σύνδεση σε ευρετήριο CardDAV                                                                                                    |                                                                      |                                                                             |         |                       |   |
|                                                                                                    |                                                                      |                                                                             |         |                       |   |
| 🕅 Σύνδεση σε απομακρυσμένο ημερολόγιο                                                                                                    |                                                                      |                                                                             |         |                       |   |
| Τέλος                                                                                                    |                                                                      |                                                                             |         |                       |   |
|                                                                                                    |                                                                      |                                                                             |         |                       |   |

Ο λογαριασμός email σας έχει προστεθεί στο Mozilla Thunderbird.

| <u>Αρχείο Ε</u> πεξεργασία Π <u>ρ</u> οβολή Με                                                                                                    | τάβα <u>σ</u> η <u>Μ</u> ι                          | jvυµα                 | Αναζήτηση <u>CTRL</u> + <u>κ</u><br>Εκδηλώ <u>σ</u> εις και εργασίες        | Ερ <u>γ</u> αλεί | α <u>Β</u> οήθεια                                            |                             |
|----------------------------------------------------------------------------------------------------|-----------------------------------------------------|-----------------------|-----------------------------------------------------------------------------|------------------|--------------------------------------------------------------|-----------------------------|
| Αρχείο Επεξεργασία Προβολή Με<br>Εισερχόμενα - vdokimastikos@ih<br>+ Νέο μήνυμα ····<br>Εισερχόμενα 5<br>Π Απορρίμματα<br>Κατορρίμματα<br>Τοπικοί φάκελοι<br>Π Απορρίμματα<br>Εξερχόμενα | τάβα <u>ση</u> Μι<br>u.gr<br>Εισερχόμ<br>Έ Δ 0<br>Έ | ίνυμα<br>Ευρε<br>ιενα | Εκδηλώσεις και εργασίες<br>ετήριο<br>3 μηνύματα<br>Θέμα<br>test<br>Re: test | Χ                | α <u>Β</u> οήθεια<br>(Ω) Ρυθμίσεις λογα<br>29<br>0<br>0<br>0 | οιασμού Χ<br>Επιστολογράφοι |